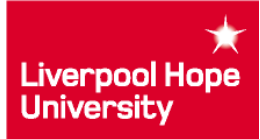

# Welcome to the Liverpool Hope Moodle

This app supplements the existing Moodle web based facility. The app is currently available for Apple and Android mobile devices. You can download it by searching for Liverpool Hope Moodle in the appropriate App store.

### **Getting Started**

Follow these simple steps to log in for the first time

| This application will now open a browser window for login.<br>Continue with Login | to log in to the site in a browser window.<br>Yes No<br>Continue with Login |                                               |
|-----------------------------------------------------------------------------------|-----------------------------------------------------------------------------|-----------------------------------------------|
| Click "Continue with Login"                                                       | Select "Yes"                                                                | Login with your Hope<br>username and password |

# Navigating the App

Once you have logged into the Moodle App, you can navigate using the simple menu system shown below.

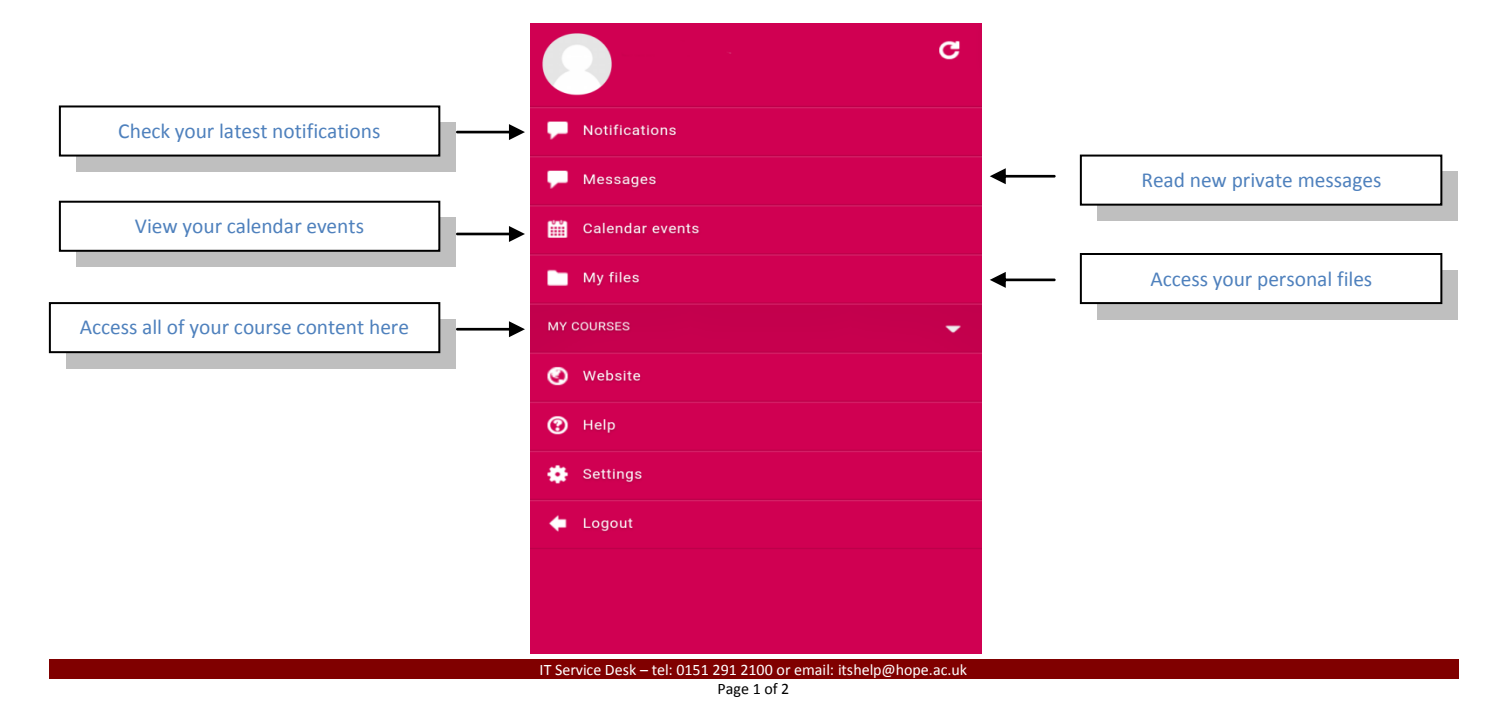

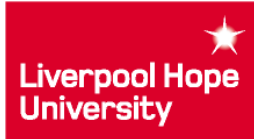

### What can you do on the Moodle App?

The app allows you to quickly access materials held on Moodle including:-

- Course content and resources
- Calendar events
- Private files
- Course participants
- Existing Notifications and Forum Posts
- Grades

Some features of Moodle are currently not available on the App and can only be accessed from the Moodle web site:-

- Uploading assignments including Turnitin submissions
- Accessing Reading Lists
- Completing quizzes / surveys
- Editing Moodle profiles
- Replying to messages
- Creating new content in forums

### How to update your password

If you change your password, we advise that you log out and delete your profile on the as shown below:

|                                                             | moodle                                                                      | moodle                                     |
|-------------------------------------------------------------|-----------------------------------------------------------------------------|--------------------------------------------|
| Notifications     Messages     Calendar events     My files | David Johnson<br>Moodle 2014/15<br>https://moodle.hope.ac.uk<br>Delete site | Delete this site?<br>Yes No<br>Delete site |
| vy courses                                                  | Add                                                                         | Add                                        |
| Help Settings                                               |                                                                             |                                            |
| 🕈 Logout                                                    |                                                                             |                                            |
|                                                             |                                                                             |                                            |
| Select "Logout"                                             | Click "Delete site"                                                         | Click "Yes"                                |

Once you have completed this, repeat the "Getting Started" process above.